# როგორ გავიაროთ რეგისტრაცია ეროვნული სასწავლო ოლიმპიადის პირველ ტურზე

| 🛕 ᲔᲠᲝᲕᲜᲣᲚᲘ ᲡᲐᲡᲬᲐᲕᲚᲝ ᲝᲚᲘᲛᲞᲘᲐᲓᲐ                                                                                                    | რეგეიდრაცეა                                                                                                    |                                                                                                    |
|----------------------------------------------------------------------------------------------------|----------------------------------------------------------------------------------------------------|----------------------------------------------------------------------------------------------------|
| გაიარეთ რეგისტრაცია     შეავსეთ თქვენი მონაცემები და გაიარეთ რეგისტრაცია.                                                                                                    | 1 ჰირადი<br>მონაცემები > 2 ჰაროლის<br>დადასტურება > 3 საგნების<br>არჩევა                                                                                                    |                                                                                                    |
| 🔮 აირჩიეთ საგნები                                                                                                    | ოეგიონი                                                                                                    | <ol> <li>აირჩიეთ რეგიონი, სადაც თქვენი სკოლა მდებარეობს.</li> <li>აირჩიეთ მუნიციპალიტეტი, სადაც თქვენი სკოლა მდებარეობს.</li> </ol>                                                                                                    |
| ძონიშნეთ თქვენთვის სასუოველი საგნები და დაადასტურეთ.                                                                                                    | მუწიციპალიტეტი                                                                                                    | აირჩიეთ თქვენი სკოლა.                                                                                                    |
| 🔮 ოლიმპიადის შედეგები                                                                                                    | 2 აირჩიეთ მუნიციპალიტეტი 🗸                                                                                                    | <ul> <li>ჩაწერეთ თქვენი თერთმეტნიშნა პირადი ნომერი.</li> </ul>                                                                                                    |
| მიიღეთ მონაწილეობა ოლიმპიადაში და გაეცანით თქვენს შედეგებ                                                                                                    | სს. სკოლა                                                                                                    | გაეცანით პირობებს და მონიშნეთ "ვეთანხმები წესებს და პირობებს".                                                                                                    |
|                                                                                                    | 3> საირჩიეთ სკოლა •                                                                                                    | დააჭირეთ ღილაკს "გადაამოწმეთ თქვენი მონაცემები".                                                                                                    |
|                                                                                                    | პირადი წომერი                                                                                                    |                                                                                                    |
|                                                                                                    | 4                                                                                                    | 🚺 თუ უავე რევისაზრირიგული ხართ. დააჭირეთ ღილაას "ავაგორიზაიია"                                                                                                    |
| •                                                                                                    | მე ვეთანხმები წესებს და პირობებს                                                                                                    |                                                                                                    |
|                                                                                                    | a)m))8m58am mdaa5a 8m5))a8aba                                                                                                    | თუ უკვე ოეგისტოიოეიული ნაოთ და ააოოლი აო განსოვთ, დააჭიოეთ<br>ღილაას "პაროლის აღდაინა".                                                                                                    |
| ავტორიზაცია პაროლის აღდგენა                                                                                                    |                                                                                                    |                                                                                                    |
| ავტორიზაცია პაროლის აღდგენა ▲ ეროვნული სასწავლო ოლიმპიადა                                                                                                    | (3)→                                                                                                    |                                                                                                    |
| ავტორიზაცია პაროლის აღდგენა ▲ ეროვნული სასწავლო ოლიმპიადა                                                                                                    | ტეგესტრაცია                                                                                                    |                                                                                                    |
| <ul> <li>ავტორიზაცია პაროლის აღდგენა</li> <li>▲ ერთვნშლი სასწავლი თლიმპიადა</li> <li>● გაიარეთ რეგისტრაცია</li> </ul>                                                                                                    | <ul> <li></li></ul>                                                                                                    | ჩაწირით პაროლი (მინიმომ 6 ციფრი და/ან სიმბოლი).                                                                                                    |
| <ul> <li>ავტორიზაცია პაროლის აღდგენა</li> <li>პიროლის აღდგენა</li> <li>პიროვნული სასწავლი ილიმპიადა</li> <li>პირივნული სასწავლი ილიმპიადა</li> <li>პიარეთ რეგისტრაცია</li> <li>შეავსეთ თქვენი მონაცემები და გაიარეთ რეგისტრაცია.</li> </ul>                                                                                                    | (3 →<br>რევესებრაცეი<br>რევესებრაცეი<br>რევესებრაცეი<br>რევესებრაცეი<br>რევესები<br>რევესები<br>რევეს<br>რევესები<br>რევეს<br>რევესები<br>რევეს<br>რევეს<br>რე<br>რევეს<br>რევეს<br>რე<br>რევეს<br>რევეს<br>რევეს<br>რევეს<br>რე<br>რევეს<br>რე<br>რე<br>რე<br>რე<br>რე<br>რე<br>რე<br>რე<br>რე<br>რე                                                                                                    | <ol> <li>ჩაწერეთ პაროლი (მინიმუმ 6 ციფრი და/ან სიმბოლო).</li> <li>ჩაწერეთ პაროლი განმეორებით.</li> </ol>                                                                                                    |
| <ul> <li>ავტორიბაცია პაროლის აღდგენა</li> <li>ბროლის აღდგენა</li> <li>ბროლის აღდგენა</li> <li>ბროლის აღდგენა</li> <li>ბირივნ პლი სასწავლი ილიმპიადა</li> <li>გაიარეთ რეგისტრაცია.</li> <li>პირჩიეთ საგნები</li> </ul>                                                                                                    | <ul> <li></li></ul>                                                                                                    | <ol> <li>ჩაწერეთ პაროლი (მინიმუმ 6 ციფრი და/ან სიმბოლო).</li> <li>ჩაწერეთ პაროლი განმეორებით.</li> <li>ჩაწერეთ მობილური ტელეფონის ნომერი (მხოლოდ ცხრა ციფრი ცარიელი ათითობის აარიში)</li> </ol>                                                                                                    |
| <ul> <li>ავტორიზაცია პაროლის აღდგენა</li> <li>ბიროლის აღდგენა</li> <li>ბიროლის აღდგენა</li> <li>ბიროვნული სასწავლი ოლიმპისადა</li> <li>გაიარეთ რეგისტრაცია<br/>შეავსეთ თქვენი მონაცემები და გაიარეთ რეგისტრაცია.</li> <li>აირჩიეთ საგნები<br/>მონიშნეთ თქვენთვის სასურველი საგნები და დაადასტურეთ.</li> </ul>                                             | (3 →<br>რეგესტრგსმეგ<br>1 პირადი<br>შონაცემები > (2) პაროლის<br>დადასტურება > (3) საგნების<br>არჩევა<br>პაროლი<br>გაიმეორეთ პაროლი<br>გაიმეორეთ პაროლი                                                                                                    | <ul> <li>ჩაწერეთ პაროლი (მინიმუმ 6 ციფრი და/ან სიმბოლო).</li> <li>ჩაწერეთ პაროლი განმეორებით.</li> <li>ჩაწერეთ მობილური ტელეფონის ნომერი (მხოლოდ ცხრა ციფრი ცარიელი ადგილების გარეშე).</li> <li>დააჭირეთ ღილაკს "ვერიფიკაცია".</li> </ul>                                                                                   |
| <ul> <li>ავტორიბაცია პაროლის აღდგენა</li> <li>ბროლის აღდგენა</li> <li>ბროლის აღდგენა</li> <li>ბროლის აღდგენა</li> <li>ბირივნ კლი სასწავლი თლიმპიადა</li> <li>აირჩიეთ საგნები<br/>მონიშნეთ თქვენთვის სასურველი საგნები და დაადასტურეთ.</li> <li>თლიმპიადის შედეგები</li> </ul>                                                                             | <ul> <li>(3→</li> <li>რემგესტრგეცება</li> <li>რემგესტრგეცება</li> <li>რემგების</li> <li>პირადი<br/>მონაცემები</li> <li>2 პაროლის<br/>გაიმეორეთ პაროლი</li> <li>2 პაროლი</li> <li>გაიმეორეთ პაროლი</li> </ul>                                                                                                    | <ul> <li>მ ჩაწერეთ პაროლი (მინიმუმ 6 ციფრი და/ან სიმბოლო).</li> <li>მ ჩაწერეთ პაროლი განმეორებით.</li> <li>მ ჩაწერეთ მობილური ტელეფონის ნომერი (მხოლოდ ცხრა ციფრი ცარიელი ადგილების გარეშე).</li> <li>მ დააჭირეთ ღილაკს "ვერიფიკაცია".</li> <li>მითითებულ ტელეფონზე მიიღებთ SMS შეტყობინებას ვერიფიკაციის კოდით.</li> </ul> |
| <ul> <li>ავტორიზაცია პაროლის აღდგენა</li> <li>ბირთვნული სასწავლი თლიმპიადა</li> <li>გაიარეთ რეგისტრაცია<br/>შეავსეთ თქვენი მონაცემები და გაიარეთ რეგისტრაცია.</li> <li>აირჩიეთ საგნები<br/>მონიშნეთ თქვენთვის სასურველი საგნები და დაადასტურეთ.</li> <li>თლიმპიადის შედეგები<br/>მიიღეთ მონაწილეობა ოლიმპიადაში და გაეცანით თქვენს შედეგებ</li> </ul>     | <ul> <li>(3) →</li> <li>(5) →</li> <li>(7) →</li> <li>(7) →</li> <l< td=""><td><ol> <li>ჩაწერეთ პაროლი (მინიმუმ 6 ციფრი და/ან სიმბოლო).</li> <li>ჩაწერეთ პაროლი განმეორებით.</li> <li>ჩაწერეთ მობილური ტელეფონის ნომერი (მხოლოდ ცხრა ციფრი ცარიელი ადგილების გარეშე).</li> <li>დააჭირეთ ღილაკს "ვერიფიკაცია".</li> <li>მითითებულ ტელეფონზე მიიღებთ SMS შეტყობინებას ვერიფიკაციის კოდით.</li> </ol></td></l<></ul> | <ol> <li>ჩაწერეთ პაროლი (მინიმუმ 6 ციფრი და/ან სიმბოლო).</li> <li>ჩაწერეთ პაროლი განმეორებით.</li> <li>ჩაწერეთ მობილური ტელეფონის ნომერი (მხოლოდ ცხრა ციფრი ცარიელი ადგილების გარეშე).</li> <li>დააჭირეთ ღილაკს "ვერიფიკაცია".</li> <li>მითითებულ ტელეფონზე მიიღებთ SMS შეტყობინებას ვერიფიკაციის კოდით.</li> </ol>         |
| <ul> <li>ავტორიზაცია პაროლის აღდგენა</li> <li>ბროლის აღდგენა</li> <li>ბროლის აღდგენა</li> <li>ბროლის აღდგენა</li> <li>ბირივნ კლი სასწავლი თლიმპიადა</li> <li>აირჩიეთ საგნები<br/>მონიშნეთ თქვენთვის სასურველი საგნები და დაადასტურეთ.</li> <li>ოლიმპიადის შედეგები<br/>მიიღეთ მონაწილეობა ოლიმპიადაში და გაეცანით თქვენს შედეგები</li> </ul>              | <ul> <li></li></ul>                                                                                                    | <ul> <li>მ ჩაწერეთ პაროლი (მინიმუმ 6 ციფრი და/ან სიმბოლო).</li> <li>მ ჩაწერეთ პაროლი განმეორებით.</li> <li>მ ჩაწერეთ მობილური ტელეფონის ნომერი (მხოლოდ ცხრა ციფრი ცარიელი ადგილების გარეშე).</li> <li>მ დააჭირეთ ღილაკს "ვერიფიკაცია".</li> <li>მითითებულ ტელეფონზე მიიღებთ SMS შეტყობინებას ვერიფიკაციის კოდით.</li> </ul> |
| <ul> <li>ავტორიზაცია პაროლის აღდგენა</li> <li>ბირთვნ შლი სას წავლი თლიემპიადა</li> <li>გაიარეთ რეგისტრაცია<br/>შეავსეთ თქვენი მონაცემები და გაიარეთ რეგისტრაცია.</li> <li>აირჩიეთ საგნები<br/>მონიშნეთ თქვენთვის სასურველი საგნები და დაადასტურეთ.</li> <li>ოლიმპიადის შედეგები<br/>მიიღეთ მონაწილეობა ოლიმპიადაში და გაეცანით თქვენს შედეგები</li> </ul> | (3) <ul> <li></li></ul>                                                                                                    | <ul> <li>მ ჩაწერეთ პაროლი (მინიმუმ 6 ციფრი და/ან სიმბოლო).</li> <li>მ ჩაწერეთ პაროლი განმეორებით.</li> <li>მ ჩაწერეთ მობილური ტელეფონის ნომერი (მხოლოდ ცხრა ციფრი ცარიელი ადგილების გარეშე).</li> <li>მ დააჭირეთ ღილაკს "კერიფიკაცია".</li> <li>მითითებულ ტელეფონზე მიიღებთ SMS შეტყობინებას ვერიფიკაციის კოდით.</li> </ul> |

| 太 ᲔᲠᲝᲕᲜᲣᲚᲘ ᲡᲐᲡᲬᲐᲕᲚᲝ ᲝᲚᲘᲛᲞᲘᲐᲓᲐ                                                                     | რეგეიტაცეა                                                                                                  |                                                                                                    |
|---------------------------------------------------------------------------------------------------|----------------------------------------------------------------------------------------------------|----------------------------------------------------------------------------------------------------|
| გაიარეთ რეგისტრაცია<br>შეავსეთ თქვენი მონაცემები და გაიარეთ რეგისტრაცია.                          | 1 პირადი<br>მონაცემები > 2 პაროლის<br>დადასტურება > 3 საგნების<br>არჩევა                                    |                                                                                                    |
| ბირჩიეთ საგნები<br>მონიშნეთ თქვენთვის სასურველი საგნები და დაადასტურეთ.                           | <br>გაიმეორეთ პაროლი                                                                                        |                                                                                                    |
| თლიმპიადის შედეგები<br>მიიღეთ მონაწილეობა ოლიმპიადაში და გაეცანით თქვენს შედეგებს.                | <br>მობილურის წომერი                                                                                        | <ol> <li>ჩაწერეთ SMS შეტყობინებით მიღებული კოდი.</li> <li>დააჭირეთ ღილაკს "ვერიფიკაცია".</li> </ol>                                                                                                    |
| ❶→<br>2ე→<br>ავტორიზაცია პაროლის აღდგენა                                                          | ჩაწერეთ SMS-ით მიღებული კოდი<br>                                                                            |                                                                                                    |
| 🔥 ᲔᲠᲝᲕᲜᲣᲚᲘ ᲡᲐᲡᲬᲐᲕᲚᲝ ᲝᲚᲘᲛᲞᲘᲐᲓᲐ                                                                     | რეგესტრასხეა                                                                                                |                                                                                                    |
| გაიარეთ რეგისტრაცია     შიავსით თქვენი მონაცემები და გაიარეთ რეგისტრაცია.                         | 3обюдро<br>вопбыцоворов         2         Зобюдро<br>родойодубардов         3         Царбардов<br>избладов |                                                                                                    |
| <ul> <li>პირჩიეთ საგნები</li> <li>მონიშნეთ თქვენთვის სასურველი საგნები და დაადასტურეთ.</li> </ul> | <ul> <li>ქართული ენა</li> <li>ინგლისური ენა</li> <li>გერმანული ენა</li> </ul>                               |                                                                                                    |
| თლიმპიადის შედეგები<br>მიიღეთ მონაწილეობა ოლიმპიადაში და გაეცანით თქვენს შედეგებს.                | ფრანგული ენა<br>რუსული ენა<br>მათემატიკა                                                                    | <ol> <li>მონიშნეთ, ოლიმპიადის რომელ საგნებში გსურთ მონაწილეობის მიღება.</li> <li>დააჭირეთ ღილაკს "დადასტურება".</li> </ol>                                                                                      |
|                                                                                                   | ფიზიკა<br>✔ქიმია<br>ბიოლოგია                                                                                | რეგისტრაციის წარმატებით დასრულების შემთვევაში გადახვალთ<br>ავტორიზაციის გვერდზე, სადაც მითითებული იქნება, რომ რეგისტრაცია<br>წარმატებით დასრულდა.<br>იმისათვის, რომ დარწმუნდეთ შეტანილი ინფორმაციისა და არჩეული |
| ბატორიზაცია პაროლის აოთვინა                                                                       | გეოგრაფია /<br>დადასტურება                                                                                  | საგნების სისწორეში, გაიარეთ ავტორიზაცია და დაათვალიერეთ თქვენი<br>სარეგისტრაციო მონაცემები.                                                                                                    |

#### 🔥 ᲐᲠᲝᲕᲜᲣᲚᲘ ᲡᲐᲡᲬᲐᲕᲚᲝ ᲝᲚᲘᲛᲞᲘᲐᲓᲐ

| პირადი წომერი         |  |
|-----------------------|--|
|                       |  |
| ჩაწერეთ პირადი ნომერი |  |
| პაროლი                |  |
| ჩაწერეთ პაროლი        |  |
| ავტორიზაცია           |  |

- ჩაწერეთ თერთმეტნიშნა პირადი ნომერი.
- 8აწერეთ რეგისტრაციის დროს შექმნილი პაროლი.
- 3 დააჭირეთ ღილაკს "ავტორიზაცია".

თუ შეტანილი პირადი ნომერი და პაროლი სწორია, გადახვალთ თქვენს პირად გვერდზე, სადაც შეგიძლიათ დაათვალიეროთ და შეცვალოთ შეტანილი მონაცემები.

#### 🔥 ᲔᲠᲝᲕᲜᲣᲚᲘ ᲡᲐᲡᲬᲐᲕᲚᲝ ᲝᲚᲘᲛᲞᲘᲐᲓᲐ ᲐᲠᲩᲔᲣᲚᲘ ᲡᲐᲒᲜᲔᲑᲘ ტესტირების გავღ 🗹 ქართული ენა 1. 📄 ინგლისური ენა პირადი ნომერი: 🏾 დაბადების თარიღი: 🛽 🗸 გერმანული ენა სკოლა: 📃 ფრანგული ენა 📄 რუსული ენა კლასი: 🗸 მათემატიკა სწავლების ენა: 🎟 🗌 ფიზიკა 🗸 ქიმია 📃 ბიოლოგია 🗌 ისტორია 🗌 გეოგრაფია 🗹 მჭირდება სპეც. პირობები \* თუ გსურთ სპეციალური საგამოცდო გარემოს შექმნა, გთხოვთ, სსიპ - შეფასებისა და გამოცდების ეროვნულ ცენტრში 2023 წლის 15 ნოემბრამდე წარმოადგინეთ ცნობა ჯანმრთელობის მდგომარეობის შესახებ (ფორმა 100). 3 დადასტურება გამოსვლა ←6

რეგისტრაციის დასრულებამდე შეგიძლიათ შეცვალოთ არჩეული საგნები.

თუ ჯანმრთელობის მდგომარეობის გამო გჭირდებათ სპეციალური საგამოცდო გარემო, მონიშნეთ "მჭირდება სპეც. პირობები". გაითვალისწინეთ, რომ ამ

- შემთხვევაში რეგისტრაციის დასრულებამდე შეფასებისა და გამოცდების ეროვნულ ცენტრში უნდა წარმოადგინოთ ცნობა ჯანმრთელობის შესახებ (ფორმა N 100).
- მონაცემებში ნებისმიერი ცვლილების შემდეგ დააჭირეთ ღილაკს "დადასტურება". წინააღმდეგ შემთხვევაში თქვენ მიერ შეტანილი ცვლილებები არ შეინახება.
- ოლიმპიადის მიმდინარეობის დროს ამ ღილაკის საშუალებით შესაძლებელი იქნება ტესტირების ავტორიზაციის გვერდზე გადასვლა და ტესტის გავლა.
- 6 ყველა საჭირო ცვლილების შენახვის შემდეგ დააჭირეთ ღილაკს "გამოსვლა".

## პაროლის აღდგენა

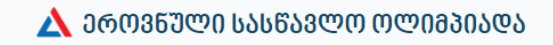

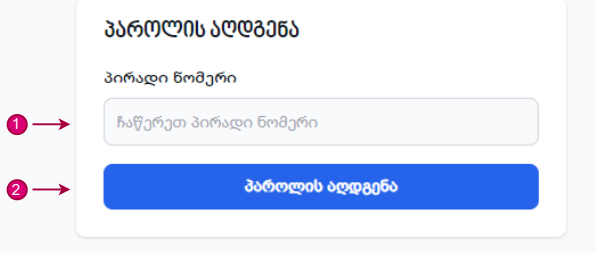

ავტორიზაცია რეგისტრაცია

თუ პაროლი არ გახსოვთ, რეგისტრაციის ან ავტორიზაციის გვერდზე დააჭირეთ ღილაკს "პაროლი აღდგენა".

1 ჩაწერეთ თერთმეტნიშნა პირადი ნომერი.

2 დააჭირეთ ღილაკს "პაროლის აღდგენა".

თუ პირადი ნომერი სწორია, რეგისტრაციისას მითითებულ ტელეფონზე მიიღებთ SMS შეტყობინებას ვერიფიკაციის კოდით.

## <u>ბ</u> ეროვნული სასწავლო ოლიმპიადა

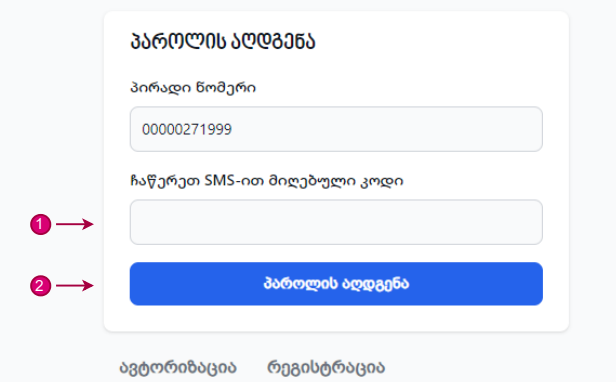

ჩაწერეთ SMS შეტყობინებით მიღებული ვერიფიკაციის კოდი.

2 დააჭირეთ ღილაკს "პაროლის აღდგენა".

თუ ვერიფიკაციის კოდი სწორი იქნება, გადახვალთ პაროლის შეცვლის გვერდზე.

#### 🔥 ᲔᲠᲝᲕᲜᲣᲚᲘ ᲡᲐᲡᲬᲐᲕᲚᲝ ᲝᲚᲘᲛᲞᲘᲐᲓᲐ

|    | ᲞᲐᲠᲝᲚᲘᲡ ᲨᲔᲪᲕᲚᲐ          |  |
|----|-------------------------|--|
|    | პაროლი                  |  |
| 0→ |                         |  |
|    | გაიმეორეთ პაროლი        |  |
| 2→ |                         |  |
| 3→ | პაროლის შეცვლა          |  |
|    | ავტორიზაცია რეგისტრაცია |  |

- 🚺 ჩაწერეთ ახალი პაროლი (მინიმუმ 6 ციფრი და/ან სიმბოლო).
- 😢 განმეორებით ჩაწერეთ ახალი პაროლი.
- მ დააჭირეთ ღილაკს "პაროლის შეცვლა".

თუ ახალი პაროლი და განმეორებით ჩაწერილი ახალი პაროლი დაემთხვევა ერთმანეთს, გადახვალთ ავტორიზაციის გვერდზე, სადაც მითითებული იქნება, რომ პაროლი წარმატებით შეიცვალა.

#### 🛕 ᲔᲠᲝᲕᲜᲣᲚᲘ ᲡᲐᲡᲬᲐᲕᲚᲝ ᲝᲚᲘᲛᲞᲘᲐᲓᲐ

| 29 | 60964000                                     |
|----|----------------------------------------------|
|    | გილოცავთ, თქვენი პაროლი წარმატებით შეიცვალა! |
| 80 | ორადი წომერი                                 |
| 1  | ააწერეთ პირადი ნომერი                        |
| 3ა | როლი                                         |
| 1  | პაწერეთ პაროლი                               |
|    | ავტორიზაცია                                  |
|    |                                              |

რეგისტრაცია პაროლის აღდგენა

გაიარეთ ავტორიზაცია თქვენი პირადი ნომრით და ახალი პაროლით და დარწმუნდით, რომ პაროლი წარმატებით შეიცვალა.